## **OpenAl API** Receptury

Tworzenie inteligentnych aplikacji, chatbotów, wirtualnych asystentów i generatorów treści

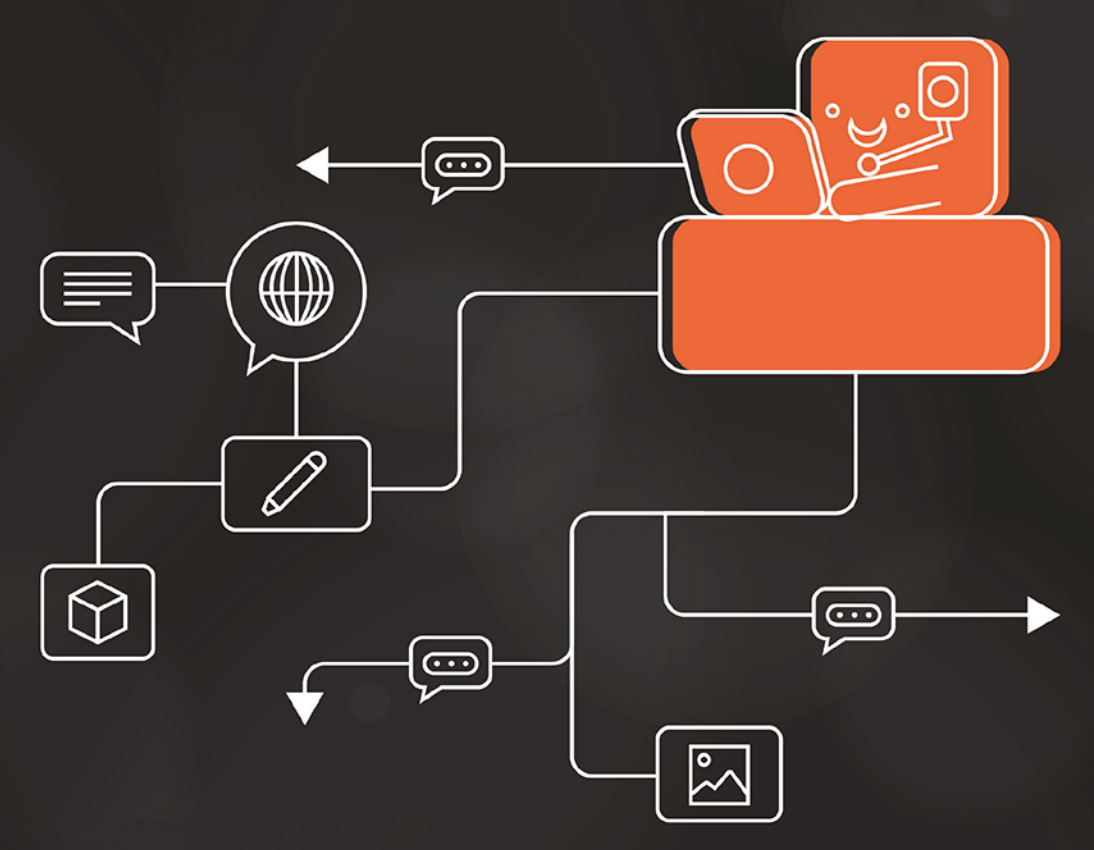

#### Henry Habib

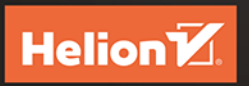

<packt>

#### Tytuł oryginału: OpenAI API Cookbook: Build intelligent applications including chatbots, virtual assistants, and content generators

Tłumaczenie: Grzegorz Werner

ISBN: 978-83-289-1758-3

Copyright © Packt Publishing 2024. First published in the English language under the title 'OpenAI API Cookbook – (9781805121350)'.

Polish edition copyright © 2024 by Helion S.A.

All rights reserved. No part of this book may be reproduced or transmitted in any form or by any means, electronic or mechanical, including photocopying, recording or by any information storage retrieval system, without permission from the Publisher.

Wszelkie prawa zastrzeżone. Nieautoryzowane rozpowszechnianie całości lub fragmentu niniejszej publikacji w jakiejkolwiek postaci jest zabronione. Wykonywanie kopii metodą kserograficzną, fotograficzną, a także kopiowanie książki na nośniku filmowym, magnetycznym lub innym powoduje naruszenie praw autorskich niniejszej publikacji.

Wszystkie znaki występujące w tekście są zastrzeżonymi znakami firmowymi bądź towarowymi ich właścicieli.

Autor oraz wydawca dołożyli wszelkich starań, by zawarte w tej książce informacje były kompletne i rzetelne. Nie biorą jednak żadnej odpowiedzialności ani za ich wykorzystanie, ani za związane z tym ewentualne naruszenie praw patentowych lub autorskich. Autor oraz wydawca nie ponoszą również żadnej odpowiedzialności za ewentualne szkody wynikłe z wykorzystania informacji zawartych w książce.

Drogi Czytelniku! Jeżeli chcesz ocenić tę książkę, zajrzyj pod adres *https://helion.pl/user/opinie/openai* Możesz tam wpisać swoje uwagi, spostrzeżenia, recenzję.

Helion S.A. ul. Kościuszki 1c, 44-100 Gliwice tel. 32 230 98 63 e-mail: *helion@helion.pl* WWW: *https://helion.pl* (księgarnia internetowa, katalog książek)

Printed in Poland.

Kup książkę

- Poleć książkę
- Oceń książkę

Księgarnia internetowa
Lubię to! » Nasza społeczność

## Spis treści

| Przedmowa      | 7  |
|----------------|----|
| O autorze      | 9  |
| O recenzentach | 10 |
| Wprowadzenie   | 11 |

#### **ROZDZIAŁ 1**

| Dostęp do OpenAI i konfigurowanie środowiska API Playground | 17 |
|-------------------------------------------------------------|----|
| Wymagania techniczne                                        | 18 |
| Konfigurowanie środowiska OpenAl Playground                 | 18 |
| Wykonywanie żądania uzupełnienia tekstu w OpenAI Playground | 20 |
| Używanie komunikatu systemowego w OpenAI Playground         | 23 |
| Używanie dziennika czatu do modyfikowania działania modelu  | 26 |
| Wykonywanie żądań OpenAI API za pomocą Postmana             |    |

#### **ROZDZIAŁ 2**

| Punkty końcowe OpenAI API                                                           | 38 |
|-------------------------------------------------------------------------------------|----|
| Wymagania techniczne                                                                | 38 |
| Generowanie dostosowanych odpowiedzi<br>z użyciem punktu końcowego Chat Completions | 39 |
| Tworzenie obrazów z użyciem punktu końcowego Images                                 | 45 |
| Generowanie transkrypcji z użyciem punktu końcowego Audio                           | 50 |

#### **ROZDZIAŁ 3**

| Kluczowe parametry i ich wpływ na generowane odpowiedzi            | 53 |
|--------------------------------------------------------------------|----|
| Wymagania techniczne                                               | 54 |
| Zmienianie parametru modelu i wpływ zmian na generowane odpowiedzi | 54 |
| Określanie liczby generowanych odpowiedzi za pomocą parametru n    | 62 |
| Określanie losowości i kreatywności generowanych odpowiedzi        |    |
| za pomocą temperatury                                              | 66 |

| ROZDZIAŁ 4                                                                        |     |
|-----------------------------------------------------------------------------------|-----|
| Używanie dodatkowych funkcji OpenAI API                                           | 71  |
| Wymagania techniczne                                                              | 72  |
| Używanie biblioteki Pythona do wywoływania OpenAI API                             | 72  |
| Używanie modelu osadzeń do porównywania tekstu i innych celów                     | 78  |
| Dostrajanie modelu uzupełnień                                                     | 84  |
| ROZDZIAŁ 5                                                                        |     |
| Przygotowywanie OpenAI API do tworzenia aplikacji                                 | 91  |
| Wymagania techniczne                                                              | 92  |
| Tworzenie serwera publicznego punktu końcowego,                                   |     |
| który wywołuje OpenAI API                                                         | 93  |
| Rozszerzanie serwera punktu końcowego tak,                                        |     |
| aby przyjmował parametry i zwracał dane                                           | 100 |
| Wywołanie utworzonego punktu końcowego z aplikacji<br>niewymagającej pisania kodu | 104 |
| ROZDZIAŁ 6                                                                        |     |
| Budowanie inteligentnych aplikacji z użyciem OpenAI API                           | 112 |
| Wymagania techniczne                                                              | 113 |
| Tworzenie aplikacji nakładkowej, która generuje odpowiedzi                        |     |
| na Twoje wiadomości e-mail                                                        | 113 |
| Tworzenie aplikacji multimodalnej, która generuje plan zwiedzania miasta          | 128 |
| ROZDZIAŁ 7                                                                        |     |
| Budowanie asystentów z użyciem OpenAI API                                         | 145 |
| Wymagania techniczne                                                              | 146 |
| Tworzenie aplikacji asystenta do wyszukiwania wiedzy                              | 147 |
| Tworzenie asystenta do wyszukiwania wiedzy z użyciem Assistants API               | 161 |

# RozdziałBudowanie<br/>inteligentnych<br/>aplikacji z użyciem6OpenAI API

W tym rozdziale połączysz wszystkie kluczowe koncepcje, które poznałeś w poprzednich rozdziałach. Jest on poświęcony tworzeniu rzeczywistych inteligentnych aplikacji z użyciem OpenAI API. Trzeba pamiętać, że aplikacja to nie sam OpenAI API, ale również kilka otaczających go warstw, takich jak front-end i zaplecze.

Wykorzystasz tu architekturę aplikacji poznaną w poprzednim rozdziale. W szczególności użyjesz Google Cloud Functions jako warstwy zaplecza i Bubble jako warstwy front-endu. Jeśli nie pamiętasz ogólnej architektury aplikacji, zobacz jej poszczególne warstwy na rysunku 6.1.

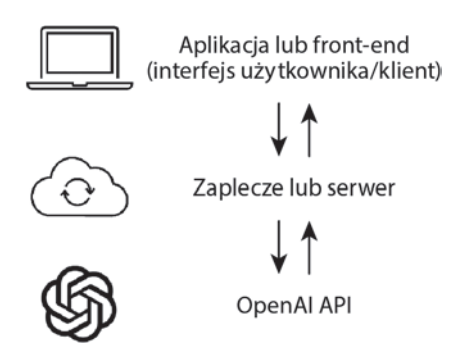

Rysunek 6.1. Architektura typowej aplikacji używającej OpenAI API

W tym rozdziale omówimy następujące receptury:

- Tworzenie aplikacji nakładkowej, która generuje odpowiedzi na Twoje wiadomości e-mail.
- Tworzenie aplikacji multimodalnej, która generuje plan zwiedzania miasta.

#### Wymagania techniczne

Wszystkie receptury w tym rozdziale wymagają, żebyś miał dostęp do OpenAI API (za pośrednictwem wygenerowanego klucza API) i zainstalowanego klienta API. Więcej informacji o pozyskiwaniu klucza API znajdziesz w recepturze "Wykonywanie żądań OpenAI API za pomocą Postmana" w rozdziale 1. Musisz też wiedzieć, jak używać Pythona oraz biblioteki OpenAI Pythona, co zostało omówione w pierwszej recepturze w rozdziale 4.

Użyjesz też **Google Cloud Platform (GCP)** do hostingu swojego publicznego punktu końcowego. GCP to środowisko usług chmurowych udostępnianych przez Google. Oferuje ono szereg usług hostingowych i obliczeniowych związanych z bazami danych, przechowywaniem danych, analizą danych, uczeniem maszynowym i nie tylko, działających w infrastrukturze Google. Więcej informacji znajdziesz w recepturze "Tworzenie serwera publicznego punktu końcowego, który wywołuje OpenAI API" w rozdziale 5.

Musisz też wiedzieć, jak korzystać z Bubble, platformy programowania wizualnego, która pozwala użytkownikom tworzyć aplikacje bez pisania kodu. Więcej informacji na temat Bubble znajdziesz w recepturze "Wywołanie utworzonego punktu końcowego z aplikacji niewymagającej pisania kodu" w rozdziale 5.

#### Tworzenie aplikacji nakładkowej, która generuje odpowiedzi na Twoje wiadomości e-mail

W tej recepturze zbudujesz inteligentną aplikację, która pomaga Ci odpowiadać na wiadomości kierownika zlecającego Ci jakieś konkretne zadanie. Zawsze mam problem z grzecznym odmawianiem kierownikowi, kiedy jestem przeciążony pracą, więc bardzo doceniłbym taką aplikację (zresztą na co dzień korzystam z podobnego rozwiązania).

Z technicznego punktu widzenia wszystko, co robi ta aplikacja, można by zrobić poprzez bezpośrednie wywoływanie usługi ChatGPT. Po co więc poświęcać czas i budować ją w architekturze API, zaplecze, front-end? Kiedy uczysz się jakiejś nowej umiejętności, dobrze jest poznawać kolejne koncepcje w rozsądnym tempie. W tym przypadku pierwszym krokiem na drodze do zbudowania inteligentnej aplikacji jest zaczęcie od prostej aplikacji nakładkowej. Pozwoli Ci to opanować podstawowy proces budowania inteligentnej aplikacji. Następnie dodamy nowe koncepcje do tego procesu, co pozwoli Ci zbudować aplikację, której nie dałoby się utworzyć z wykorzystaniem samej usługi ChatGPT. **Aplikacja nakładkowa** (ang. *wrapper application*) to zasadniczo warstwa oprogramowania, która pozwala na łatwiejszą i bardziej efektywną interakcję z OpenAI API. W programowaniu "**nakładka**" zwykle dotyczy oprogramowania, które działa jako pośrednik albo interfejs do innego komponentu lub interfejsu API i sprawia, że staje się on łatwiej dostępny albo prostszy w użyciu. Nakładki są bardzo użyteczne, ponieważ upraszczają interakcje z API; łatwiej też buduje się je w porównaniu z bardziej złożonymi aplikacjami multimodalnymi.

W tej recepturze zbudujesz aplikację w trzech fazach: OpenAI Playground, Google Cloud Function oraz Bubble.

#### Przygotowania

Upewnij się, że masz konto OpenAI Platform z dostępnym kredytem. Jeśli go nie masz, wykonaj czynności opisane w recepturze "Konfigurowanie środowiska OpenAI Playground" w rozdziale 1.

Upewnij się też, że utworzyłeś konto GCP. Aby utworzyć jakiekolwiek zasoby GCP, będziesz musiał określić profil rozliczeniowy. Zauważ, że GCP ma bezpłatną wersję próbną, a w tej recepturze *nie* przekroczymy jej limitów (więc zasadniczo nie zostaniesz obciążony żadnymi płatnościami).

Upewnij się wreszcie, że utworzyłeś konto Bubble. Bezpłatne konto możesz utworzyć pod adresem *http://bubble.io*.

Wymogi te dotyczą wszystkich receptur w tym rozdziale.

#### Jak to zrobić?

#### **OpenAI Playground**

- 1. Przejdź pod adres *https://platform.openai.com*. Z menu po lewej stronie wybierz tryb *Chat*.
- 2. W komunikacie systemowym wpisz Jesteś pomocnym asystentem, który tworzy odpowiedzi na maile, uprzejmie odmawiając wykonania przydzielonego zadania. Zwróć tylko odpowiedź na maila, nic innego.
- **3.** W polu *User* kliknij *Enter a user message…* i wpisz przykładową wiadomość, taką jak poniższa:

```
Hej,
Dawida nie ma w pracy, więc może mógłbyś przygotować ofertę dla Nowaka do
jutra rana?
```

```
Dzięki,
Robert
```

- **4.** Za pomocą przycisku w lewym górnym rogu zmień model z gpt-3.5 na gpt-40, a w menu po prawej stronie dokonaj następujących zmian we właściwościach środowiska Playground (rysunek 6.2):
  - Zwiększ parametr *Temperature* do 1.4.
  - Ustaw parametr *Maximum Tokens* na około 1000.

| Chat     |                                                                                                    | Presets                                                                      | ි Save 🗘 🕥 🛷                                                                       |
|----------|----------------------------------------------------------------------------------------------------|------------------------------------------------------------------------------|------------------------------------------------------------------------------------|
| gpt-4₀ ≎ |                                                                                                    | of Compare 🍾                                                                 | Temperature 1.4                                                                    |
|          | SYSTEM<br>Jesteś pomocným asystentem, który tworzy odpowiedzi na ma<br>przydzielonego zadania. Zwróć tylko odpowiedź na maila, nic i                                 | alle, uprzejmie odmawiając wykonania<br>innego.                              | Maximum Tokens 1000                                                                |
|          | USER<br>Hej,<br>Dawida nie ma w pracy, więc może mógłbyś przygołować ofert<br>Dzięk,<br>Robert                                                                       | te dia Nowaka do jutra rana?                                                 | Top P 1<br>Frequency penalty 0                                                     |
|          | assistant<br>Gześć, Robert,                                                                                                    |                                                                              | Presence penalty 0                                                                 |
|          | Niestety, muszę Cię poinformować, że nie będę mógł zająć się<br>jutrzejszy poranek. Proszę o wybaczenie wszelkich niedogodn<br>pomóc.<br>Pozdrawiam,<br>[Twoje imie] | przygotowaniem oferty dla Nowaka na<br>ośści. Może innym razem będę w stanie | API and Playground requests will<br>not be used to train our models.<br>Lasro more |
|          | Latency 2402es + 179 to                                                                                                    | skens                                                                        |                                                                                    |
|          | Enter user message                                                                                                    |                                                                              |                                                                                    |
|          | User a                                                                                                    | Add Run Cet                                                                  |                                                                                    |

Rysunek 6.2. Konfiguracja środowiska Playground

**5.** Następnie kliknij przycisk *Run*. OpenAI utworzy dla Ciebie odpowiedź. W tym przypadku będzie to odpowiedź na przykładowego maila, uwzględniająca, że chcesz *uprzejmie* odmówić wykonania zadania, o które Cię poproszono.

#### **Google Cloud Function**

- **6.** Na nowej karcie przejdź pod adres *https://cloud.google.com* i zaloguj się na swoim koncie Google.
- **7.** Kliknij przycisk *Go to my console*.
- **8.** Utwórz nową funkcję chmurową. W tym celu w polu wyszukiwania wpisz **function**, wybierz pozycję *Cloud Functions*, a następnie kliknij przycisk *Create Function*.

- **9.** Nadaj funkcji opisową nazwę. Ponieważ ta funkcja będzie zwracała uprzejmą odpowiedź e-mail, nazwij ją generatepoliteemail.
- **10.** W menu *Authentication* upewnij się, że wybrana jest opcja *Allow unauthenticated invocations*. Dzięki temu aplikacja frontendowa będzie mogła wywoływać warstwę zaplecza.
- **11.** Kliknij przycisk *Next*, aby przejść do tworzenia funkcji. Z rozwijanego menu *Runtime* wybierz pozycję *Python 3.12*. W polu *Entry point* wpisz **get\_message**.
- 12. W bloku kodu wpisz następujące instrukcje:

```
import functions_framework
from openai import OpenAI

@functions_framework.http
def get_message(request):
    request_json = request.get_json(silent=True) email =
    request_json['email']
    client = OpenAI(api_key = '<Tutaj-Twój-klucz-API>')

    ### Tutaj kod Playground ###
    result = {
        'choice_1': response.choices[0].message.content,
        'choice_3': response.choices[2].message.content,
    }
```

```
return result
```

- 13. Przejdź do pliku *Requirements.txt* w menu po lewej stronie ekranu, dodaj nowy wiersz i wpisz openai. Dzięki temu na użytek tej funkcji zostanie pobrana biblioteka OpenAI.
- 14. Wróć do środowiska Open AI Playground. Usuń komunikat asystenta wygenerowany w etapie 4. Upewnij się, że wypełnione są tylko komunikat systemowy i komunikat użytkownika.
- **15.** Kliknij znajdujący się w prawym górnym rogu przycisk *View code*, skopiuj funkcję response (rysunek 6.3) i w konsoli Google Cloud wklej ją do bloku kodu pod nagłówkiem ### Tutaj kod Playground ### (rysunek 6.4).

Kod ten wymaga pewnych zmian. Komunikat użytkownika jest obecnie statyczny (tzn. zawsze zaczyna się od Hej, Dawida nie ma w pracy...). Musisz zastąpić go zmienną email, która jest częścią tej funkcji.

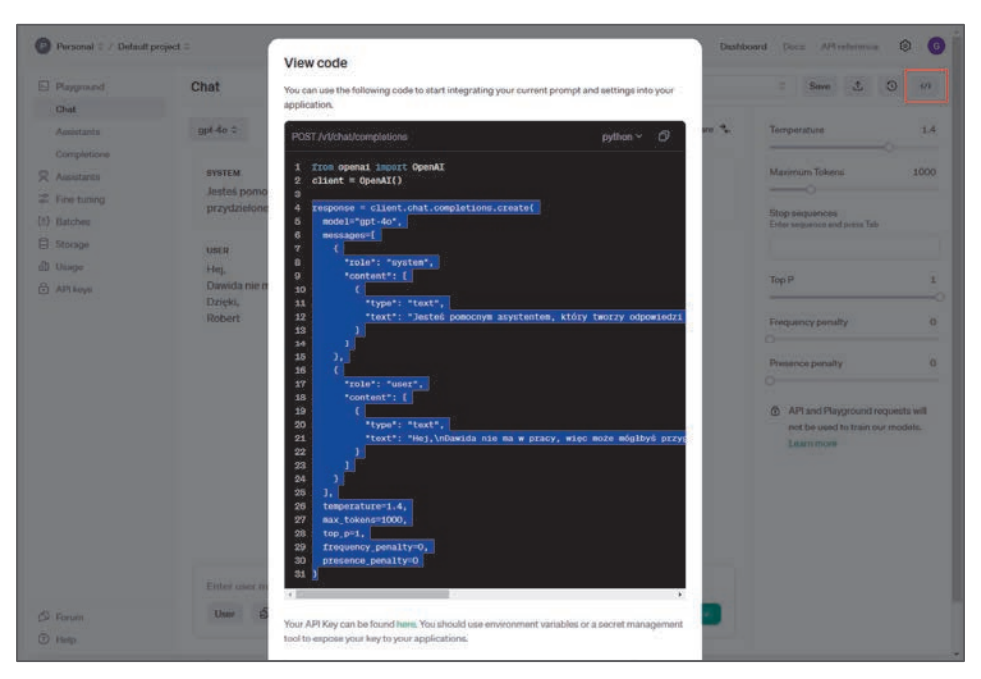

Rysunek 6.3. Kod w środowisku Playground, który należy skopiować do funkcji chmurowej Google

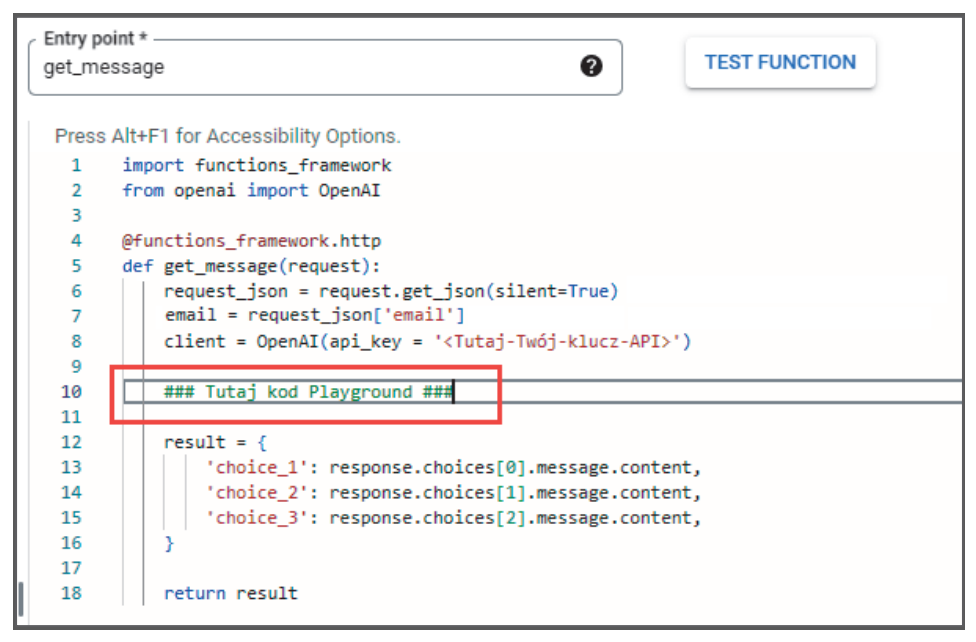

Rysunek 6.4. Wklejanie kodu w konsoli Google Cloud

Ponadto, ponieważ chcesz otrzymywać trzy odpowiedzi e-mail (a zatem trzy odpowiedzi od OpenAI API), do żądania OpenAI musisz dodać argument n=3. Dzięki temu interfejs API będzie zwracał n, czyli trzy przykładowe wiadomości e-mail.

**16.** Po dokonaniu tych zmian blok kodu w funkcji chmurowej Google powinien wyglądać tak:

```
import functions framework
from openai import OpenAI
Ofunctions framework.http
def get message(request):
    request json = request.get json(silent=True)
   email = request json['email']
   client = OpenAI(api key = '<Tutaj-Twój-klucz-API>')
   response = client.chat.completions.create(
        model="gpt-4o",
        messages=[
          {
            "role": "system",
            "content": [
              ł
                "type": "text",
                "text": "Jesteś pomocnym asystentem, który tworzy
                 ∽odpowiedzi na maile, uprzejmie odmawiając wykonania

→ przydzielonego zadania. Zwróć tylko odpowiedź

                 ∽na maila, nic innego."
            ]
          },
          {
            "role": "user",
            "content": email
          }
        1.
        temperature=1.4,
        max tokens=1000,
        top p=1,
        frequency penalty=0,
        presence penalty=0,
        n=3
   )
   result = {
        'choice 1': response.choices[0].message.content,
        'choice 2': response.choices[1].message.content,
```

```
'choice_3': response.choices[2].message.content,
}
```

return result

 Kliknij przycisk *Deploy*. Będziesz musiał zaczekać kilka minut na pełne wdrożenie funkcji. Kiedy zobaczysz zielony ptaszek na ekranie *Cloud Functions*, będzie to oznaczało, że Twoja funkcja została pomyślnie wdrożona (rysunek 6.5).

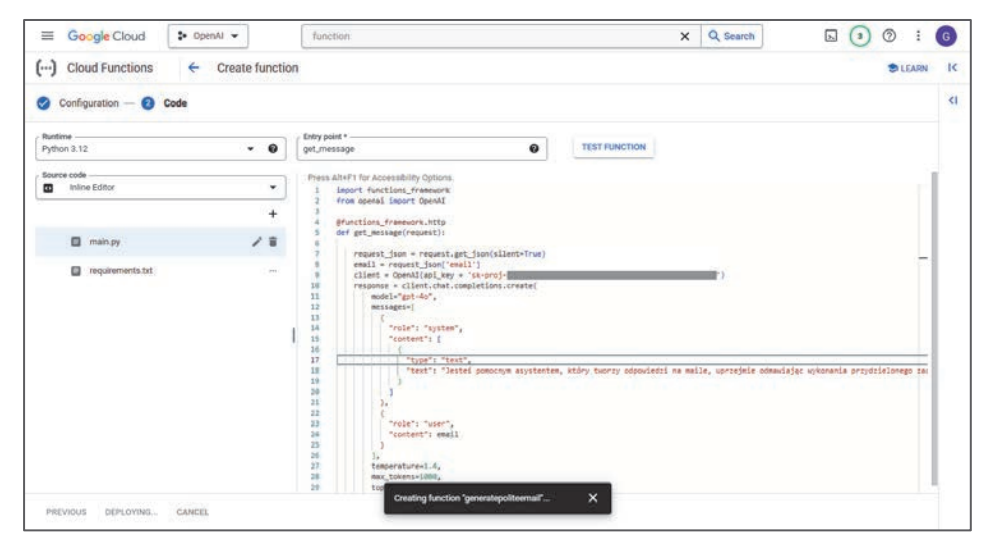

Rysunek 6.5. Wdrażanie funkcji chmurowej

- 18. Teraz użyj Postmana, aby przetestować właśnie wdrożoną funkcję chmurową. W tym celu przejdź do obszaru roboczego Postmana, kliknij przycisk New znajdujący się w lewym górnym rogu i wybierz opcję HTTP.
- **19.** W żądaniu Postmana wybierz sekcję *Headers* i wpisz nowy nagłówek, ustawiając *Key* na Content-Type, a *Value* na application/json (rysunek 6.6).
- **20.** W menu rozwijanym zmień metodę żądania z *GET* na *POST*. Skopiuj adres URL punktu końcowego ze strony *Cloud Functions* i wklej go do Postmana.
- **21.** Wybierz sekcję *Body*, a następnie zaznacz opcję *raw* i wklej poniższe żądanie JSON:

```
{

"email": "Hej,\n\n Dawida nie ma w pracy, więc może mógłbyś

∽przygotować ofertę dla Nowaka do jutra rana?\n\nDzięki,\nRobert"

}
```

**22.** Kliknij przycisk *Send*, aby wywołać swoją funkcję chmurową. Jeśli wszystko pójdzie dobrze, powinieneś zobaczyć odpowiedź podobną do pokazanej na rysunku 6.7.

| R, OpenAl API | New In                                                             | port | . 6    | 3 Distriew      | PORT UNSISTE Request   | •   | +                                            |             | ~ R No       | erviteement ~ | E |
|---------------|--------------------------------------------------------------------|------|--------|-----------------|------------------------|-----|----------------------------------------------|-------------|--------------|---------------|---|
| 0 +           | Ŧ                                                                  |      | 98 U   | titled Request  |                        |     |                                              |             | 🕒 Save       | ~ Share       | 4 |
| C.            |                                                                    |      | POST   | e Dita          | e URL or paratie teat. |     |                                              |             |              | Send ~        | 3 |
| 4)<br>Hotory  | My first conclose     O     O     D First failer inside collection |      | Params | Authorization   | Headers (7) Body       | Ser | als. Settings                                |             |              | Cookles       |   |
| 120           | · El Second folder inside colection                                |      |        | Key             |                        |     | Value                                        | Description | +++ Bulk Edi | L. Presets -  |   |
| 84            | -                                                                  |      |        | Content-Length  |                        | ٢   | 0                                            |             |              |               |   |
|               |                                                                    |      |        | Host            |                        | ٢   | «calculated when request is sent»            |             |              |               |   |
|               | Create a collection for your                                       |      |        | User-Agent      |                        | 0   | PostmanRuntime/7.39.0                        |             |              |               |   |
|               | A collection little you provo related                              |      |        | Accept          |                        | 6   | eje.                                         |             |              |               |   |
|               | requests and easily set common                                     |      |        | Accept-Encoding | 0                      | ٢   | gzip, deflate, br                            |             |              |               |   |
|               | variables for all requests in 8,                                   |      |        | Connection      |                        | ٢   | keep-alive                                   |             |              |               |   |
|               | Casate Collection                                                  |      |        | Content-Type    |                        |     | application                                  |             |              |               |   |
|               |                                                                    |      |        | Key             |                        |     | application/atom-xml                         | Description |              |               |   |
|               |                                                                    |      | Respon | 50              |                        |     | applcation/ecmascript                        |             |              |               |   |
|               |                                                                    |      |        |                 |                        | -   | application/json                             |             |              |               |   |
|               |                                                                    |      |        |                 |                        |     | application/vnd.api+json                     |             |              |               |   |
|               |                                                                    |      |        |                 |                        |     | application@avascript                        |             |              |               |   |
|               |                                                                    |      |        |                 |                        |     | application/octet-stream                     |             |              |               |   |
|               |                                                                    |      |        |                 |                        |     | application/ood                              |             |              |               |   |
|               |                                                                    |      |        |                 |                        | 1   | inter the URL and click Send to get a respon | 04          |              |               |   |

Rysunek 6.6. Konfiguracja testu funkcji chmurowej

| Overview POST https://europe-central • +                                                                                                    | ✓ No environment ✓          |
|----------------------------------------------------------------------------------------------------|-----------------------------|
| thtps://europe-central2-                                                                                                    | 🖺 Save 🗸 Share              |
| POST v https://europe-central2-                                                                                                    | Send ~                      |
| Params Authorization Headers (8) Body • Scripts Settings                                                                                                    | Cookies                     |
| ○ none ○ form-data ○ x-www-form-urlencoded <b>○</b> raw ○ binary ○ GraphQL JSON ∨                                                                                                    | Beautify                    |
| 3 }                                                                                                    |                             |
| 3 §<br>dy Cookies Headers (6) Test Results                                                                                                    | 112 KB 🖺 Save as example 🚥  |
| 3 3<br>dy Cookies Headers (6) Test Results<br>Pretty Raw Preview Visualize JSON V                                                                                                    | 1.12 KB 🖺 Save as example 🚥 |
| 3 }<br>dy Cookies Headers (6) Test Results  Status: 200 OK Time: 5.79 s Size:<br>Pretty Raw Preview Visualize JSON V<br>1 {<br>choice_1": "Cześć Robercie,\n\nDzięki za wiadomość. Niestety nie będę mógł przygotować ofert<br>rana ze względu na moje inne zobowiązania siużbowe. \n\nPrzepraszam za niedogodność, \n[Tu<br>3] *choice_2": "Cześć Robercie,\n\nDzięki za wiadomość. Niestety, nie będę mógł przygotować ofert<br>Jestem obecnie mocno obciążony innymi obowiązania i zadaniami w terminie krótszym niż do<br>Duboportowiam sawierunia lo [Tumici Intaj]" | 112 KB 💭 Save as example 🚥  |

Rysunek 6.7. Udany test funkcji chmurowej

#### **Bubble**

- 23. Przejdź pod adres http://bubble.io i zaloguj się. Kliknij przycisk Create an app i nadaj swojej aplikacji odpowiednią nazwę. Kliknij przycisk Get started i wybierz opcję Start with basic features. Jeśli włączy się asystent tworzenia aplikacji, kliknij opcję Skip application assistant.
- **24.** Na stronie kanwy dodasz kilka elementów potrzebnych do działania aplikacji. Wybierz element *Multiline Input* z listy po lewej stronie i narysuj prostokąt na górze strony. W menu właściwości elementu w polu *Placeholder* zastąp tekst *Type here...* tekstem Tutaj wpisz e-mail: (rysunek 6.8).

| .b Page:index               | - Multilinein         | put Type here | 😰 A Dissues 📧 New - Arrange | - 😭 Components 🗇 🗇 🔍 Upgrade to deploy        |
|-----------------------------|-----------------------|---------------|-----------------------------|-----------------------------------------------|
| X UI Builder                | Responsive            |               |                             | 10 C                                          |
| . Q. Seand                  | alementa.             |               |                             | 1                                             |
| Elements                    | lee 🗠 🗸               | Danastin      | 0                           | MultilineInput Type here 🛛 🛈 💬 🗙              |
| B index                     |                       | Clark on the  |                             | Appearance Layout Conditional                 |
| & • Layers                  |                       |               |                             |                                               |
| U DUNU                      | tilineinput Type here | 0             |                             | Placeholder<br>Type hore                      |
| 🕸 💿 Install I               | Nore                  |               |                             | L]                                            |
| E · Contal                  | ners .                |               |                             | Enable auto-binding on parent element's thing |
| [] Group                    |                       | 0             | 0                           | Initial context                               |
| (S Repert                   | ing Group             |               |                             |                                               |
| C3 Popup                    |                       |               |                             |                                               |
| ¥ Rostin                    | gGroup                |               |                             | Limit the number of characters                |
| () Group                    | Focus                 |               |                             | This input should not be empty                |
| III Table                   | BITA                  |               |                             | This insut is disabled                        |
| () Install                  | Nore                  |               |                             |                                               |
| <ul> <li>Input f</li> </ul> | ormé                  |               |                             | Soyle                                         |
| I Input                     |                       |               |                             | Standard Multiline Input                      |
| Is Muther                   | e input               |               |                             | Edit style Detach style                       |
| Deckt                       | ox 1                  |               |                             | Apprarance Settings                           |
| 🗂 Dropde                    | wn:                   |               |                             | Opacity 100 %                                 |
| Q Search                    | kox :                 |               |                             |                                               |
| (i) Radio I                 | luttons'              |               |                             | App Font (Open Sans) - 400 -                  |
| - Sider I                   | npus                  |               |                             | 14px - EΞ∃ B I U                              |
| 🗂 Date/T                    | me Picker             |               |                             | Forst color 🛛 Text (#091747)                  |
| R, Picture                  | Uploader              |               |                             | Word specing Line spacing Letter specing      |
| Ct. File Up                 | bader                 |               |                             | 0 - 15 - 0 -                                  |
| ④ Install                   | dore                  |               |                             |                                               |

Rysunek 6.8. Konfigurowanie interfejsu użytkownika w Bubble.io

- **25.** Utwórz element *Button* przez wybranie opcji *Button* i narysowanie prostokąta po prawej stronie pierwszego utworzonego elementu. Kliknij nowo utworzony element i w polu *Placeholder* zastąp tekst *...edit me...* tekstem Generuj odpowiedzi.
- **26.** Ostatnim zbiorem elementów do utworzenia są trzy elementy *Text*. Wybierz opcję *Text* z menu po lewej stronie i narysuj pod elementem *Multiline Input* prostokąt na około 1/3 szerokości strony. Powtórz to dla pozostałych dwóch elementów *Text* i umieść je jeden obok drugiego (rysunek 6.9).

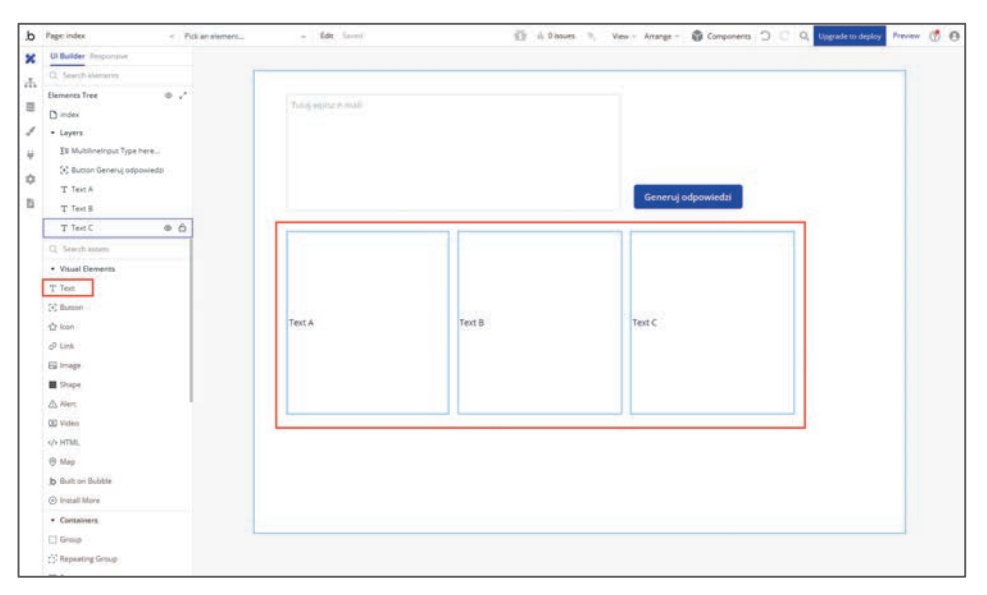

Rysunek 6.9. Konfigurowanie interfejsu użytkownika w Bubble.io

- 27. Kliknij element *Text A*, aby wyświetlić jego okno właściwości. Następnie kliknij przycisk *Insert dynamic data* przy polu tekstowym, wybierz pozycję *Text A*, a następnie wybierz opcję *Create a new custom state*. Zostaniesz zapytany o nazwę i typ stanu. W polu *State name* wpisz email\_reply. W polu *State type* wybierz opcję *text*. Spowoduje to utworzenie unikatowego niestandardowego stanu, co jest wymagane do wyświetlenia wartości w aplikacji. Potwórz to samo dla elementów *Text B* i *Text C*.
- 28. Następnie musisz wczytać do Bubble utworzoną wcześniej funkcję chmurową. Z menu po lewej stronie wybierz opcję *Plugins* (ikonę wtyczki) i kliknij przycisk *Add Plugins*. Zaznacz opcję *API Connector*, kliknij przycisk *Install*, a następnie kliknij przycisk × w prawym górnym rogu (rysunek 6.10).
- 29. Zaznacz API Connector na liście wtyczek, a następnie kliknij przycisk Add Another API. W polu API name wpisz get\_replies. Przewiń okno w dół, aż dotrzesz do pola Name, i kliknij łącze expand. Zmień nazwę tego wywołania API na get\_replies. Ustawienia API skonfiguruj w następujący sposób:
  - Z listy rozwijanej Use as wybierz opcję Action.
  - Zmień metodę żądania z *GET* na *POST*.
  - Tuż obok pola POST jest miejsce na wprowadzenie adresu URL punktu końcowego. Wprowadź adres URL skopiowany z funkcji chmurowej Google.
  - Utwórz nowy nagłówek przez kliknięcie przycisku Add Header. W polu Key wpisz Content-Type, a w polu Value — application/json.

| Install new plugins                                                                                      |                                                                                                    | $\times$                                                          |
|----------------------------------------------------------------------------------------------------|----------------------------------------------------------------------------------------------------|-------------------------------------------------------------------|
| <b>F</b> ilters                                                                                          | none                                                                                                    | By sbayer2@gmail.com 💁                                            |
| Sort by name usage rating date price<br>api conn                                                         | 20 apps Plugin page                                                                                                    | Install                                                           |
| <ul> <li>▼ Types deselect all</li> <li>☑ Action</li> <li>☑ Api</li> <li>☑ Background Services</li> </ul> | PayDunya API Connect<br>The omnichannel payment solution for Africa PayDunya is an omnichannel payment<br>businesses to accept payments online and in person. The PayDunya plugin easily ini | Free<br>t solution that allows African<br>tegrates w<br>By Elysée |
| ☞ Element<br>☞ Event<br>☞ Login Service                                                                  | 12 apps Plugin page                                                                                                    | Install                                                           |
| Storage     Categories deselect all     PDF     Analytics                                                | KKiaPay API Connect<br>a                                                                                                    | Free<br>By Elysée                                                 |
| <ul> <li>Artificial Intelligence (AI)</li> <li>Blog</li> <li>Calendar</li> </ul>                         | Plugin page                                                                                                    | Install                                                           |
| Chart     Chart     Compliance     Containers     Customer Support     Data (things)                     | API Connector<br>The API lets you define your own API calls directly in the Bubble Editor and use them                                                                                       | n in your app.<br>By Butble <b>.b</b><br>Uninstall                |
| l Ecommerce<br>Email                                                                                     | Showing 12 out of 12 plugins                                                                                                    |                                                                   |

Rysunek 6.10. Konfigurowanie interfejsu użytkownika w Bubble.io

Utwórz nowy parametr przez kliknięcie przycisku Add parameter. W polu Key wpisz email. W polu Value wprowadź ten sam tekst JSON, którego użyłeś w wywołaniu Postmana w etapie 21.; zamieszczono go również poniżej. Nie dołączaj znaków cudzysłowu. Upewnij się, że pole wyboru Private nie jest zaznaczone. Jest to ważne, ponieważ dzięki temu parametr ten będzie dostępny w aplikacji Bubble:

Hej,\n\n Dawida nie ma w pracy, więc może mógłbyś przygotować ofertę dla Nowaka do jutra rana?\n\nDzięki,\nRobert

- **30.** Kliknij przycisk *Initialize Call*, aby przetestować wywołanie API. Jeśli zobaczysz ekran pokazany na rysunku 6.11, to wywołanie przebiegło pomyślnie. Upewnij się, że dla każdego pola *choice* wybrany jest typ *text*, i kliknij przycisk *Save*.
- **31.** Wybierz ikonę *Design* z menu po lewej stronie. Kliknij utworzony wcześniej element *Button*. W wyświetlonym menu właściwości kliknij przycisk *Add Workflow*.
- 32. Kliknij przycisk *Click here to add an action*. Wskaż opcję *Plugins*, znajdź właśnie utworzone wywołanie API (get\_replies get\_replies) i zaznacz je. W wyświetlonym menu właściwości usuń zawartość pola (*param.*) *email* i kliknij przycisk *Insert dynamic data*. Przewiń listę w dół, wybierz pozycję *Multiline Input Tutaj wpisz e-mail:.*, a następnie wybierz pozycję *value* (rysunek 6.12).

| Returned values - get_replies                                                                                                    |                            |
|----------------------------------------------------------------------------------------------------|----------------------------|
| You can modify the data types that are returned by the call. This affects how you can u you chose 'Ignore field', the fields won't be shown in the dropdowns. | ise the data in Bubble. If |
| choice_1<br>Cześć Robert,                                                                                                    | text -                     |
| choice_2<br>Cześć Robert,                                                                                                    | text -                     |
| choice_3<br>Cześć Robert,                                                                                                    | text -                     |
| Show raw data                                                                                                    |                            |
| SAVE                                                                                                    | Cancel                     |

Rysunek 6.11. Pomyślny wynik inicjalizacji wywołania API

| When<br>Button Generuj<br>odrowijaciti is cirked | get_replies - get_replies    | <b>6</b> 🔉 🗙                                              |
|--------------------------------------------------|------------------------------|-----------------------------------------------------------|
| event                                            | (param.) email Mult<br>e-mai | ilinelnput Tutaj wpisz<br>IzSearch<br>STATES <del>-</del> |
|                                                  | Only when Click              | 's value                                                  |
| Step 1                                           | Add a breakpoint in debug mo | d is valid                                                |
| delete                                           |                              | isn't valid                                               |
|                                                  |                              | 's width                                                  |
|                                                  |                              | 's height                                                 |
|                                                  |                              | Create a new custom state                                 |

**Rysunek 6.12. Proces Bubble** 

- 33. Teraz ponownie kliknij przycisk *Click here to add an action*, przewiń listę w dół do pozycji *Element Actions* i wybierz opcję *Set State*. Z listy rozwijanej *Element* wybierz pozycję *Text A*. Z listy rozwijanej *Custom state* wybierz pozycję email\_reply. W polu *Value* wybierz opcję *Results of step 1*, a następnie *choice\_1*. Spowoduje to ustawienie wartości elementu *Text A* na pierwszy wybór w wynikach wywołania utworzonej wcześniej funkcji chmurowej.
- **34.** Powtórz etap 33. kolejno dla elementów *Text B* i *Text C*, wybierając odpowiednio pozycje *choice\_2* i *choice\_3*.
- **35.** Twoja inteligentna aplikacja Bubble jest gotowa. Aby sprawdzić, czy działa, kliknij przycisk *Preview* znajdujący się w prawym górnym rogu okna; pojawi się nowa strona z Twoją aplikacją. W polu tekstowym *Tutaj wpisz e-mail* spróbuj

wpisać tę samą wiadomość e-mail, której użyłeś w środowisku OpenAI Playground w etapie 3.:

```
Hej,
Dawida nie ma w pracy, więc może mógłbyś przygotować ofertę dla Nowaka do
jutra rana?
Dzięki,
Robert
```

**36.** Kliknij przycisk *Generuj odpowiedzi*. Jeśli wszystko pójdzie dobrze, powinieneś zobaczyć ekran podobny do pokazanego na rysunku 6.13, który pokazuje trzy możliwe odpowiedzi uprzejmie odmawiające wykonania zadania.

| Hej,                                                                                                    |                                                                                                    |                                                                                                    |
|----------------------------------------------------------------------------------------------------|----------------------------------------------------------------------------------------------------|----------------------------------------------------------------------------------------------------|
| Dawida nie ma w pracy, więc może mógł<br>jutra rana?                                                                                                    | byś przygotować ofertę dla Nowaka do                                                                                                    |                                                                                                    |
| Dzięki,                                                                                                    |                                                                                                    |                                                                                                    |
| Robert                                                                                                    |                                                                                                    | Generuj odpowiedzi                                                                                                    |
|                                                                                                    | Cześć Robercie,                                                                                                    |                                                                                                    |
| Cześć Robercie,                                                                                                    | Dziękuję za wiadomość. Obawiam się<br>jednak, że nie mogę zająć się                                                                                               | Cześć Robercie,                                                                                                    |
| Dziękuję za wiadomość, jednak niestety<br>nie mogę zająć się przygotowaniem<br>oferty dla Nowaka. Mam nadzieję, że<br>uda się znaleźć inne rozwiązanie. | przygotowaniem oferty dla Nowaka.<br>Mam obecnie inne zobowiązania, które<br>muszę wypełnić, i nie jestem w stanie<br>wcisnąć tego zadania w swój<br>harmonogram. | Dziękuję za e-mail, jednak aktualnie ma<br>bardzo napięty harmonogram i niestety<br>nie będę w stanie przygotować oferty dl<br>Nowaka na jutro rano. |
| Pozdrawiam,<br>[Twoje Imię]                                                                                                    | Rozumiem, że termin jest pilny, i<br>sugeruję, abyśmy sprawdzili dostępność<br>innych kolegów z zespołu, którzy<br>mogliby                                        | Pozdrawiam,<br>[Twoje imię]                                                                                                    |

Rysunek 6.13. Pomyślnie skonfigurowana aplikacja

#### Jak to działa?

W tej recepturze utworzyłeś prostą nakładkową aplikację webową, która generuje przykładowe odpowiedzi na wiadomości e-mail. Dzięki użyciu OpenAI aplikacja ta wykorzystuje potęgę modeli LLM do rozwiązania konkretnego problemu. W tym przypadku chodzi o znalezienie sposobu na uprzejmą odmowę wykonania zadania przydzielonego w mailu.

Poszczególne etapy tej procedury przypominały czynności, które znasz z poprzednich receptur:

- Najpierw przetestowałeś podpowiedzi w OpenAI Playground, środowisku, w którym użytkownicy mogą wypróbowywać różne konfiguracje i obserwować ich wpływ na generowane odpowiedzi.
- Następnie utworzyłeś funkcję chmurową Google, która jest warstwą zaplecza. W warstwie tej dodałeś kod ze środowiska Playground, który wywołuje OpenAI API.
- Następnie przetestowałeś swoją warstwę zaplecza z użyciem Postmana, aby upewnić się, że wywołania działają poprawnie i że otrzymujesz odpowiednie odpowiedzi od warstwy zaplecza.
- 4. Następnie utworzyłeś prosty front-end z użyciem Bubble.
- **5.** Na koniec połączyłeś warstwy front-endu i zaplecza z wykorzystaniem procesów Bubble i wtyczki API Connector.

Wykonując te czynności, możesz utworzyć dowolną inteligentną aplikację w niespełna godzinę. Warto przyjrzeć się bliżej etapowi 1., ponieważ jest to krytyczny krok w tworzeniu każdej nowej aplikacji.

Zacząłeś tę recepturę w środowisku OpenAI Playground, gdzie przetestowałeś **komunikat systemowy** w środowisku, które pozwala na szybkie iteracje, aby upewnić się, że otrzymujesz właściwe odpowiedzi. Środowisko Playground ma przyjazny dla użytkownika interfejs, który pomaga eksperymentować z różnymi podpowiedziami i parametrami. Eksperymenty te mają kluczowe znaczenie dla zrozumienia, jak model AI reaguje na różne dane wejściowe, co z kolei pomaga dostosować odpowiedzi do potrzeb tworzonej aplikacji.

W środowisku Playground i w skrypcie Pythona wykonującym żądanie OpenAI API ustawiłeś następujące parametry:

- Model na gpt-4. W przypadku aplikacji odpowiadającej na wiadomości e-mail zaawansowane rozumienie kontekstu i niuansów ma kluczowe znaczenie. Wiadomości mogą mieć szeroką gamę tematów i stylów, od formalnej komunikacji biznesowej do niezobowiązujących konwersacji. Zaawansowany model językowy GPT-4 potrafi adaptować się do tych różnorodnych stylów i dostarczać odpowiedzi, które są dokładniejsze i lepiej pasują do kontekstu.
- Temperature na 1.4. Ponieważ celem tej aplikacji jest tworzenie kilku zróżnicowanych odpowiedzi, temperatura została ustawiona na wyższą od standardowej (1.0), żeby zagwarantować pewną losowość odpowiedzi. Wyższa temperatura pomaga w generowaniu odpowiedzi, które nie są szablonowe i mogą adaptować się do unikatowej treści i tonu każdej wiadomości e-mail.

- Maximum Tokens na 1000. Maksymalna liczba tokenów określa, jak długie mogą być generowane odpowiedzi. Ustawienie tego parametru na 1000 pozwala uzyskać wystarczająco długie odpowiedzi.
- N na 3. Parametr *N* określa liczbę odpowiedzi generowanych przez model dla każdej podpowiedzi. Ustawienie *N* na 3 oznacza, że aplikacja będzie generować trzy różne odpowiedzi na każdą wiadomość e-mail.

Inną zaletą środowiska Playground jest to, że generuje ono gotowy do użycia kod Pythona; wykorzystałeś to w etapie 15. niniejszej receptury. Kiedy skonfigurowałeś wszystkie ustawienia w środowisku Playground i byłeś zadowolony z odpowiedzi, wystarczyło kliknąć przycisk *View Code*, aby wygenerować wymagany kod.

W tej recepturze utworzyłeś prostą aplikację. Ponieważ jednak była to aplikacja nakładkowa, ten sam efekt można osiągnąć w samej usłudze ChatGPT, bez tworzenia złożonych warstw zaplecza i front-endu. Mogę na przykład przejść na stronę ChatGPT (*https://chat.openai.com/*) i wpisać poniższą podpowiedź, na którą otrzymam podobne odpowiedzi (rysunek 6.14).

| ChatGPT ~ |                                                       |                                                                                                    |
|-----------|-------------------------------------------------------|----------------------------------------------------------------------------------------------------|
|           |                                                       | Jesteś pomocnym asystentem, który tworzy odpowiedzi na maile,<br>uprzejmie odmawiając wykonania przydzielonego zadania. Zwróć tylko<br>odpowiedź na maila, nic innego. |
|           |                                                       | Mail:<br>Hej,<br>Dawida nie ma w pracy, więc może mógłbyś przygotować ofertę dla<br>Nowaka do jutra rana?<br>Dzięki,<br>o to c                                         |
|           |                                                       | Robert                                                                                                    |
| 6         | Cześć Robert,                                         |                                                                                                    |
|           | Dziękuję za wiadomość. I<br>Proszę o kontakt z kimś i | Niestety, nie będę w stanie przygotować oferty dla Nowaka na jutro rano.<br>nnym, kto mógłby się tym zająć.                                                            |
|           | Pozdrawiam,<br>[Twoje Imię]                           |                                                                                                    |
|           | \$) D C 7 *∨                                          |                                                                                                    |

Rysunek 6.14. Tworzenie odpowiedzi na maile z użyciem ChatGPT

Może więc zastanawiasz się, jaki jest sens tworzenia aplikacji z użyciem OpenAI API? Cóż, niektóre aplikacje nie są prostymi nakładkami i można je utworzyć tylko z wykorzystaniem API. Właśnie to omówimy w następnej recepturze.

#### Tworzenie aplikacji multimodalnej, która generuje plan zwiedzania miasta

W poprzedniej recepturze utworzyłeś inteligentną aplikację, która generowała odpowiedzi na wiadomości e-mail. Dowiedziałeś się też, że z technicznego punktu widzenia była to aplikacja nakładkowa, czyli że ten sam efekt można łatwo osiągnąć za pomocą samej usługi ChatGPT albo środowiska Playground.

W tej recepturze zrobisz następny krok i utworzysz aplikację multimodalną. **Aplikacja multimodalna** to złożony program, które integruje różne typy mediów i metody interakcji w jedną *spójną* całość. Dzięki tej integracji interfejs użytkownika jest bogatszy i bardziej zajmujący, przez co może spełnić szerszą gamę preferencji i potrzeb użytkowników.

Kluczowym aspektem aplikacji multimodalnej jest łączenie tekstu, głosu, obrazów, a może nawet wideo w celu stworzenia bardziej dynamicznego i interaktywnego środowiska. Rozważ na przykład aplikację, która nie tylko odpowiada na kwerendy tekstowe, ale również rozumie polecenia głosowe, potrafi analizować obrazy, a w odpowiedzi może nawet generować treść wideo. Taka aplikacja byłaby niezwykle przydatna w takich dziedzinach, jak edukacja, w której wspierałaby różne style uczenia się, albo obsługa klienta, w której mogłaby zapewnić bardziej spersonalizowaną i efektywną obsługę.

W tym przykładzie połączysz **Chat API** i **Images API** w celu tworzenia planów zwiedzania miasta. Użytkownik może przejść do aplikacji, wpisać nazwę miasta, do którego się udaje, i otrzymać całodzienny plan zwiedzania ze zdjęciami obiektów wspomnianych w utworzonym planie.

Jest to przykład aplikacji, której *nie* dałoby się łatwo utworzyć z użyciem samej usługi ChatGPT lub środowiska Playground, a więc takiej, która zapewnia rzeczywistą korzyść.

#### Jak to zrobić?

- **1.** Na nowej karcie przeglądarki przejdź pod adres *https://cloud.google.com* i zaloguj się na swoim koncie Google.
- 2. Kliknij przycisk *Console* znajdujący się w prawym górnym rogu okna.
- **3.** Utwórz nową funkcję chmurową Google. W pasku wyszukiwania wpisz **function**, wybierz z listy pozycję *Cloud Functions* i kliknij przycisk *Create Function*.
- Nadaj funkcji opisową nazwę. Ponieważ funkcja będzie tworzyć plan zwiedzania wraz z obrazami, nazwij ją get\_itinerary\_and\_images.

- **5.** W menu *Authentication* upewnij się, że zaznaczona jest opcja *Allow unauthenticated invocations*. Dzięki temu aplikacja frontendowa będzie mogła wywoływać warstwę zaplecza.
- **6.** Kliknij pozycję *Runtime, build, connections and security settings*, aby rozwinąć opcje. Zmień ustawienie *Timeout* z 60 sekund na 300 sekund. Dzięki temu limit czasu działania funkcji chmurowej wydłuży się z 1 minuty do 5 minut. Jest to ważne w aplikacji multimodalnej, ponieważ będzie ona wykonywać kilka żądań API (rysunek 6.15).

| Runtime, build, connections and security settings                                                                                    |  |
|----------------------------------------------------------------------------------------------------|--|
| < RUNTIME BUILD CONNECTIONS SECURITY AND >                                                                                           |  |
| Memory allocated *                                                                                                    |  |
| 300 seconds                                                                                                    |  |
| Concurrency                                                                                                    |  |
| Aaximum concurrent requests per instance                                                                                             |  |
| Autoscaling                                                                                                    |  |
|                                                                                                    |  |
| Runtime service account  Service account                                                                                             |  |
| By default Cloud Functions uses the automatically created Default Compute Engine Service Account. Learn more about service accounts. |  |
| Runtime environment variables                                                                                                    |  |
|                                                                                                    |  |

Rysunek 6.15. Ustawienia konfiguracyjne funkcji chmurowej Google

- Kliknij przycisk Next, aby przejść do tworzenia funkcji. Z rozwijanego menu Runtime wybierz pozycję Python 3.12. W polu Entry point wpisz get\_travel\_details.
- Przejdź do pliku *Requirements.txt* w menu po lewej stronie ekranu, dodaj nowy wiersz i wpisz openai. Dzięki temu na użytek tej funkcji zostanie pobrana biblioteka OpenAI.
- **9.** W *bloku kodu* wpisz poniższe instrukcje. Ta funkcja przyjmuje nazwę miasta i zwraca plan zwiedzania w formacie rano po południu wieczorem oraz trzy odpowiednie obrazy, po jednym dla poranka, popołudnia i wieczoru.

```
import functions framework
from openai import OpenAI
Ofunctions framework.http
def get travel details(request):
   request json = request.get json(silent=True)
   city = request json['city']
   client = OpenAI(api key = '<tutaj klucz API>')
   response = client.chat.completions.create(
     model="gpt-4o",
     messages=[
     "role": "system",
     "content": "Jesteś pomocnym asystentem, który tworzy jednodniowe
      ⇒plany zwiedzania miasta wybranego przez użytkownika. Utwórz tylko
     →3 aktywności (rano, po południu, wieczór). Podaj tylko plan
      ∽zwiedzania, nic innego."
   },
    {
     "role": "user",
      "content": "Rzym, Włochy"
   },
      "role": "assistant",
     "content": "Rano: \n\Rozpocznij dzień w Koloseum, jednym
      →z najbardziej znanych zabytków Rzymu. Wybierz się na wycieczkę
      →z przewodnikiem, aby w pełni docenić jego historię i znaczenie.

∽\n\nPopołudnie: \n\nUdaj sie do Watykanu. Odwiedź Muzea

      →Watykańskie, w których znajduje się ogromna kolekcja dzieł sztuki

→i artefaktów historycznych. Nie przegap Kaplicy Sykstyńskiej,

      →słynącej z sufitu z freskiem Michała Anioła.\n\ nWieczór:
     ∽\n\nWybierz się na spokojny spacer do fontanny di Trevi.
      →Pamiętaj, aby na szczęście wrzucić do fontanny monetę przez
      ∽ramię. Następnie zakończ dzień pyszną włoską kolacją w jednej
      yz pobliskich restauracji."
```

```
},
{
  "role": "user",
  "content": "Lizbona, Portugalia"
},
{
  "role": "assistant",
  "content": "Rano: \n\nRozpocznij dzień wizytą w słynnej wieży
  →Belem, wpisanej na Listę Światowego Dziedzictwa UNESCO, skąd

→roztacza się panoramiczny widok na Lizbonę. \n\nPopołudnie:
  ∽\n\nOdkryj historyczną dzielnicę Alfama. Przechadzaj się wąskimi,
  ∽krętymi uliczkami, odwiedź katedrę Se i zjedz tradycyjny

→portugalski lunch w lokalnej tawernie.\n\nWieczór: \n\nUdaj się

  ∽na kolację do Bairro Alto, artystycznej dzielnicy miasta.
  →Następnie wybierz się na pokaz fado - tradycyjnego portugalskiego
  Stańca - w jednym z lokalnych barów."
},
{
  "role": "user",
  "content": city
},
٦,
  temperature=0.64,
 max tokens=1024,
 top p=1,
  frequency penalty=0,
  presence penalty=0
)
itinerary = response.choices[0].message.content
response = client.chat.completions.create(
 model="gpt-40",
 messages=[
    {
      "role": "system",
      "content": "Jesteś pomocnym asystentem, który tworzy
      ∽podpowiedzi dla DALL-E na podstawie planu zwiedzania.
      →Podpowiedzi powinny być krótkie. Utwórz jedną podpowiedź
      ∽dotyczącą poranka, jedną dotyczącą popołudnia i jedną
      →dotyczącą wieczora. Podpowiedzi dla DALL-E powinny być
      },
    {
      "role": "user",
      "content": itinerary
    }
 1,
  temperature=0.64,
 max tokens=1024,
```

```
top p=1,
  frequency penalty=0,
  presence penalty=0
)
dalle prompts = response.choices[0].message.content
dalle prompts list = response.choices[0].message.content.split('|')
image urls = []
for prompt in dalle prompts list:
  response = client.images.generate(
        model="dall-e-3",
        prompt=prompt,
        size="1024x1024",
        quality="standard",
        n=1
  )
  image urls.append(response.data[0].url)
result = {
    'itinerary': itinerary,
    'morning image': image urls[0],
    'afternoon image': image urls[1],
    'evening image': image_urls[2]
}
return result
```

- Kliknij przycisk *Deploy*. Będziesz musiał zaczekać kilka minut na pełne wdrożenie funkcji. Kiedy zobaczysz zielony ptaszek na ekranie *Cloud Functions*, będzie to oznaczało, że Twoja funkcja została pomyślnie wdrożona.
- Podobnie jak w poprzedniej recepturze, użyjesz Postmana do przetestowania właśnie wdrożonej funkcji. Przejdź na stronę Postmana, kliknij przycisk New znajdujący się w lewym górnym rogu i wybierz metodę HTTP.
- **12.** W żądaniu Postmana wybierz sekcję *Headers* i utwórz nowy nagłówek z polem *Key* ustawionym na Content-Type i polem *Value* ustawionym na application/json.
- **13.** Zmień typ żądania z *Get* na *Post*. Skopiuj URL punktu końcowego ze strony funkcji chmurowej i wklej go do Postmana.
- Wybierz sekcję *Body*, zaznacz opcję *raw*, a następnie skopiuj i wklej poniższe żądanie JSON (rysunek 6.16).

```
{
"city": "Toronto, Kanada"
}
```

Zauważ, że jest to długa funkcja chmurowa, która wysyła kilka żądań do OpenAI (dotyczących zarówno tekstu, jak i obrazów), więc jej wykonanie może zająć kilka minut.

| me https://europe-central2-openai-426216.cloudfunctions.net/get_itinerary_and_images     | 🖺 Save 🗸 Share |
|------------------------------------------------------------------------------------------|----------------|
| POST v https://europe-central2-openai-426216.cloudfunctions.net/get_itinerary_and_images | Send V         |
| Params Authorization Headers (8) Body • Scripts Settings                                 | Cookies        |
| ○ none ○ form-data ○ x-www-form-urlencoded <b>○</b> raw ○ binary ○ GraphQL JSON ∨        | Beautify       |
| 1<br>2<br>····city":-"Toronto, Kanada"<br>3<br>4                                         | I              |

Rysunek 6.16. Sekcja Body w Postmanie

15. Kliknij przycisk Send, aby wywołać swoją funkcję chmurową. Jeśli wszystko pójdzie dobrze, powinieneś zobaczyć odpowiedź podobną do pokazanej na rysunku 6.17, która zawiera kilka obiektów osadzonych w obiekcie JSON:

| Body Coo | kies Headers (6)                                                            | Test Results                                                                                             |                                                                                              |                                                                                        | Status: 200 OK Time: 43.11 s Size: 2.49 KB 🖺 Save as example ***                                                                                                    |
|----------|-----------------------------------------------------------------------------|----------------------------------------------------------------------------------------------------|----------------------------------------------------------------------------------------------|----------------------------------------------------------------------------------------|----------------------------------------------------------------------------------------------------|
| Pretty   | Raw Preview                                                                 | w Visualize                                                                                              | JSON V                                                                                       | Ŧ                                                                                      | r Q                                                                                                    |
| 1 Į<br>2 | "afternoon_in<br>user-RIP)<br>sp=r&sv=2<br>sktid=a48                        | age": "https:/<br>kFLzr5ov33Y6ZL<br>023-11-03&sr=b<br>cca56-e6da-484                                     | /oaidalleapi<br>kEz6vW/img-v/<br>&rscd=inline<br>e-a814-9c849                                | brodscus.bl<br>HIdFmJ7wXLY<br>krsct=image<br>52bcb3&skt                                | ob.core.windows.net/private/org-vri2iilZfhWEZsUKKL7ox3nW/<br>yJ0p5RharP30.png?st-2024-06-14T17%3A49%3A06Z&se-2024-06-14T19%3A49%3A06Z&<br>/png&skoid=6aaadede-4fb3-4698-a8f6-684d7786b067%<br>=2024-06-14T18%3A49%3A06Z&sks=2024-06-15T18%3A49%3A06Z&sks=5&                                                                                   |
| з        | skv=2023<br>"evening_imag<br>user-RIP<br>sp=r&sv=2<br>sktid=a48<br>skv=2023 | 11-03&sig=W411<br>e": "https://o<br>kFLzr5ov33Y6ZL<br>023-11-03&sr=b<br>cca56-e6da-484<br>11-03&sig=00su | 7uLfpncEDkP5<br>aidalleapipr<br>kEz6vW/img-n<br>&rscd=inline<br>e-a814-9c849<br>b7PiH03K1ba/ | IZxPy19D9gL<br>odscus.blob<br>oaASmqFn@vv<br>ixsct=image<br>552bcb3&skt<br>trai63UEMBE | Ev8K/spQQag6KKbo820°,<br>.core.windows.net/private/org-vzi2ill2fhWEZsUkKL7ox3nW/<br>dkcms5uTl0g.png?st=2824-86-14T17%3A49%3A18Z&se=2824-86-14T19%3A49%3A18Z&<br>/png&skoid=6aaadede-4fb3-4698-a&f6-684d7786b867&<br>=2824-06-13T18%3A57%3A40Z&sk=2824-86-14T18%3A57%3A40Z&sks=b&<br>Wedwarv6B&SUVMENT-                                        |
| 4        | "itinerary":<br>Podziwiaj<br>poszukiwa<br>Północnej<br>\n\nWiecz            | "Rano:\n\nZacz<br>panoramiczne<br>czem adrenalin<br>. Odkryj fascy<br>ór:\n\nZakończ                     | nij dzień od<br>widoki na mi<br>y.\n\nPopołu<br>nujące wysta<br>dzień w dzie                 | wizyty w C<br>sto z prze<br>inie:\n\nOc<br>ny z zakres<br>plnicy Dist                  | N Tower, jednej z najwyższych wolnostojących konstrukcji na świecie.<br>szklonego tarasu widokowego i spróbuj EdgeWalk, jeśli jesteś<br>wiedź Royal Ontario Museum, jedno z największych muzeów w Ameryce<br>u bistorii naturalnej, sztuki i kultury z całego świata.<br>illery District, historycznej części Toronto pełnej odrestaurowanych |

Rysunek 6.17. Wyniki wywołania w Postmanie

- **16.** Przejdź pod adres *http://bubble.io* i zaloguj się. Kliknij przycisk *Create an App* i nadaj swojej aplikacji odpowiednią nazwę. Kliknij przycisk *Get Started* i wybierz opcję *Start with Basic Features*. Na następnym ekranie kliknij przycisk *Skip the application assistant*.
- **17.** Teraz na stronie **kanwy** dodasz kilka elementów potrzebnych do działania aplikacji. Dodaj pole wejściowe przez wybranie elementu *Input* z menu po lewej stronie i narysowanie prostokąta na górze strony. Następnie dodaj przycisk przez wybranie elementu *Button* z menu po lewej stronie i narysowanie przycisku obok elementu *Input* (rysunek 6.18).
- **18.** Kliknij dwukrotnie element *Input* i w menu właściwości zastąp tekst w polu *Placeholder* przez Miasto.
- **19.** Kliknij dwukrotnie element *Button* i w menu właściwości zastąp tekst *...edit me...* przez Zaplanuj zwiedzanie.

| .b | Page: index           | = Button A | 6 O       | Edit Stored | A Dissues R | View - Arrange - | 👔 🔿 💭 🔍 Upgrade to dep                 | loy Preview 🦪 📵 |
|----|-----------------------|------------|-----------|-------------|-------------|------------------|----------------------------------------|-----------------|
| ×  | Ul Builder Responsive |            |           |             |             |                  | 16                                     |                 |
|    | Q. Search elements    |            |           |             |             |                  |                                        |                 |
|    | Elements Tree         | Φv         |           |             |             | 0                | Button A                               | 000×            |
| 8  | D index               |            | Type bere |             |             | edit me P        | Name and Address of the Address of the | ( succession    |
| 1  | * Layers              |            |           |             |             |                  | Appearance Layout                      | Conditional     |
| ¥  | I Input A             |            |           |             |             | > Insert dynamic | data                                   |                 |
|    | SC Button A           |            |           |             |             |                  |                                        |                 |
| ~  | Q. Search assets      |            |           |             |             |                  | This element isn't dickable            |                 |
| D, | Visual Elements       |            |           |             |             |                  | Add worldle                            |                 |
|    | T Text                |            |           |             |             |                  |                                        |                 |
|    | (+) Button            |            |           |             |             |                  | Style                                  |                 |
|    | 1 icon                |            |           |             |             |                  | Primary Button                         |                 |
|    | d <sup>2</sup> Link   |            |           |             |             |                  | Lat syse                               |                 |
|    | Ei Image              | 1          |           |             |             |                  | Appearance Settings                    |                 |
|    | E Shape               |            |           |             |             |                  | Opacity                                |                 |
|    | Alers                 |            |           |             |             |                  |                                        |                 |
|    | (E) Video             |            |           |             |             |                  | opp rone (open same)                   |                 |
|    | +/> HTML              |            |           |             |             |                  | 15рк — 🗷 🗷 🗄                           | i B <i>I</i> U  |
|    | @ Map                 |            |           |             |             |                  | Font color 📃 Primary                   |                 |
|    | b Built on Bubble     |            |           |             |             |                  | Word spacing Line spacing              | Letter spacing  |
|    | Install More          |            |           |             |             |                  | 0 - 1                                  |                 |
|    | 1.50.2013(52)(0)(7)   |            |           |             |             |                  |                                        |                 |

Rysunek 6.18. Dodawanie przycisku w Bubble

- **20.** Utwórz element *Text* i umieść go po lewej stronie ekranu.
- **21.** Teraz musisz utworzyć trzy obrazy. Wybierz element *Image* i umieść go po prawej stronie ekranu. Zrób to trzykrotnie, tworząc elementy *Image A, Image B* i *Image C*. Upewnij się, że mają one mniej więcej ten sam rozmiar; może będziesz musiał w tym celu je przeskalować i poprzesuwać (rysunek 6.19).
- 22. Następnie utwórz nowe stany niestandardowe dla elementów *Text* i *Image*.
- 23. Kliknij element *Text*, aby wyświetlić jego menu właściwości. Następnie kliknij przycisk *Insert dynamic data* w polu tekstowym, wybierz pozycję *Text*, a następnie *Create a new custom state*. Zostaniesz zapytany o nazwę i typ stanu. W polu *State name* wpisz itinerary\_details. Z listy rozwijanej *State type* wybierz pozycję *text*. Spowoduje to utworzenie unikatowego niestandardowego stanu dla pola tekstowego, co jest wymagane do wyświetlania wartości w aplikacji. Pole to będzie zawierać plan zwiedzania utworzony przez aplikację.
- 24. Dla każdego elementu *Image* kliknij element, aby wyświetlić jego menu właściwości. Następnie kliknij przycisk *Insert dynamic data* w polu *Dynamic image*. Wybierz pozycję *Image X*, a następnie *Create a new custom state*. Zostaniesz zapytany o nazwę i typ stanu. W polu *State name* wpisz img\_url. Z listy rozwijanej *State type* wybierz pozycję *text*.
- **25.** Następnie musisz wczytać do Bubble utworzoną wcześniej funkcję chmurową. Wybierz pozycję *Plugins* (ikonę wtyczki) z menu po lewej stronie i kliknij przycisk *Add Plugins*. Wybierz wtyczkę *API Connector*, kliknij przycisk *Install*, a następnie kliknij × w lewym górnym rogu (rysunek 6.20).

| 10 Builder Bestornber                                             |           |                     |                                         |
|-------------------------------------------------------------------|-----------|---------------------|-----------------------------------------|
| Q Starthelements                                                  |           |                     | Imane A O O O                           |
| Elements Tree 🛛 🖉                                                 | (and the  | Zanlanul rudadrania | Appearance Layout Conditional           |
| - Layers                                                          |           | zapianuj zwiedzanie | Static image                            |
| I Input A                                                         |           | 0                   | Upload                                  |
| <ul> <li>Button Zaplanuj zeledzanie</li> <li>T. Teut A</li> </ul> |           |                     | Dynamic Image                           |
| El Image A D                                                      |           | 0                   | External sources Search for free images |
| 🔂 image 0                                                         |           |                     | ALTung                                  |
| 🔛 Image C                                                         |           |                     | This element isn't clickable            |
| Q. Search assets                                                  |           | 0-0-                | Add workflow                            |
| Visual Elements     Tree                                          |           |                     | And                                     |
| S Button                                                          | add ma    |                     | Style -                                 |
| 1 Icon                                                            | Edda Hite |                     | Edit style Detacls style                |
| @ Link                                                            |           |                     | Appearance Settings                     |
| Eil Image                                                         |           |                     | Opacity 100 %                           |
| A Alert                                                           |           |                     | Define each border independently        |
| 00 Video                                                          |           |                     | Border style - all borders Roundness    |
| <pre>c/&gt; HTML</pre>                                            |           |                     | None - 0 -                              |
| () Map                                                            |           |                     | Shadow style None -                     |
| b Butt on Bubble                                                  |           |                     |                                         |
| Install More                                                      |           |                     | Toolup text (on hover)                  |
| Containers                                                        |           |                     | Rotation angle 0                        |

Rysunek 6.19. Dodawanie obrazów w Bubble

- **26.** Kliknij przycisk *Add Another API*. W polu *API Name* wpisz **trave1**. Przewiń okno w dół do pola *Name* i kliknij łącze *expand*. Zmień nazwę tego wywołania API na trave1. Wprowadź następujące ustawienia wywołania API:
  - Z listy rozwijanej *Use as* wybierz opcję *Action*.
  - Zmień metodę żądania z *GET* na *POST*.
  - Tuż obok pola POST jest miejsce na wprowadzenie adresu URL punktu końcowego. Wprowadź adres URL skopiowany z funkcji chmurowej Google.
  - Utwórz nowy nagłówek przez kliknięcie przycisku Add Header. W polu Key wpisz Content-Type, a w polu Value — application/json.
  - Utwórz nowy parametr przez kliknięcie przycisku Add parameter. W polu Key wpisz city. W polu Value wprowadź ten sam tekst JSON, którego użyłeś w wywołaniu Postmana, czyli Toronto, Kanada. Upewnij się, że pole wyboru Private nie jest zaznaczone (rysunek 6.21).
- **27.** Kliknij przycisk *Initialize Call*, aby przetestować wywołanie API. Jeśli zobaczysz ekran pokazany na rysunku 6.22, to wywołanie przebiegło pomyślnie. Upewnij się, że dla każdego zwróconego obiektu wybrany jest typ *text*, i kliknij przycisk *Save*.

| Install new plugins                                                                                                    |               | ×                                                                                                    |
|----------------------------------------------------------------------------------------------------|---------------|----------------------------------------------------------------------------------------------------|
| <b>Filters</b>                                                                                                    | ଚ             | Podio API Connector \$50 once or \$5/month                                                                                                    |
| Sort by name usage rating date price                                                                                                    |               | Podio is a cloud-based collaboration service. This plugin allows you to integrate Podio services in your app to<br>perform operations with tasks Documentation: https://docs.zeroqode.com/plugins/podio-ap<br>By Zeroqode                                               |
| <ul> <li>Types deselect all</li> </ul>                                                                                                    | 45 apps       | All versions 1.0/5.0 Current version 1.0/5.0 Plugin page Buy \$50 Subscribe                                                                                                    |
| ☑ Action<br>☑ Api<br>☑ Background Services<br>☑ Element<br>☑ Event                                                                                  | 2             | Bullhorn REST API Connector \$99/month This a Bubble Plugin for API integration to Bullhorn ATS. It's an implementation of this API - http://bullhorn.github.io/rest-api-docs/index.html Contact @lindsay_knowcode in the Bubble forum for su By Lindsay- Knowcode 1987 |
| <ul><li>✓ Login Service</li><li>✓ Storage</li></ul>                                                                                                 | 22 apps       | All versions 5.0/5.0 Current version 5.0/5.0 Plugin page Subscribe                                                                                                    |
| Categories deselect all     Ø PDF     Ø Analytics     Ø Artificial Intelligence (AI)                                                                |               | OpenAl Assistants API connector Free none By sbayer2@gmail.com                                                                                                    |
| ☞ Calendar<br>☞ Chart                                                                                                    | 21 apps       | Plugin page Install                                                                                                    |
| <ul> <li>Chat</li> <li>Compliance</li> <li>Containers</li> <li>Customer Support</li> <li>Data (things)</li> <li>Ecommerce</li> <li>Email</li> </ul> | b.            | API Connector<br>The API lets you define your own API calls directly in the Bubble Editor and use them in your app.<br>By Bubble .b                                                                                                    |
| <ul> <li>✓ Health &amp; Fitness</li> <li>✓ Image</li> </ul>                                                                                         | Showing 9 out | of 9 plugins                                                                                                    |

Rysunek 6.20. Konfigurowanie interfejsu użytkownika w Bubble.io

- 28. Wybierz ikonę *Design* z menu po lewej stronie. Kliknij utworzony wcześniej element *Button*. W wyświetlonym menu właściwości kliknij przycisk *Add Workflow*.
- 29. Kliknij przycisk *Click here to add an action*. Następnie przejdź do pozycji *Plugins*, znajdź utworzone przed chwilą wywołanie API (travel travel) i je zaznacz. W wyświetlonym menu właściwości usuń zawartość pola (*param.*) *city* i kliknij przycisk *Insert dynamic data*. Przewiń listę w dół, wybierz opcję *Input Miasto*, a następnie wybierz opcję *value* (rysunki 6.23 i 6.24).
- **30.** Następnie ponownie kliknij przycisk *Click here to add an action*, przewiń listę w dół do pozycji *Element Actions* i wybierz opcję *Set State*. Z listy rozwijanej *Element* wybierz pozycję *Text A*. Z listy rozwijanej *Custom state* wybierz pozycję *itinerary\_details*. W polu *Value* ustaw wartość *Results of step 1* i wybierz pozycję *itinerary*. Dzięki temu wartość pola *Text A* będzie ustawiana na wartość itinerary zawartą w obiekcie JSON zwracanym przez wywołanie utworzonej wcześniej funkcji chmurowej.

|                                                                                                  | collapse   |
|--------------------------------------------------------------------------------------------------|------------|
| Name travel Use as Action • Data type JSON •                                                     | <b></b>    |
| POST   https://europe-central2cloudfunctions.net/get_itinerary_with (use [] for params)          |            |
| Headers       Key     Content-Type       Value     application/json       Private     Optional   |            |
| Body type     JSON       Parameters       Key city     Value Toronto, Kanada       Add parameter | ) Long 📄 🍵 |
| Body (JSON object, use <> for dynamic values)                                                    |            |
| 1                                                                                                |            |
| Include errors in response and allow workflow actions to continue                                |            |
| Capture response headers                                                                         |            |
| A You need to initialize this call before it will work.                                          |            |
| Initialize call Manually enter API response                                                      |            |

Rysunek 6.21. Konfigurowanie wywołania API w Bubble

| Returned values - travel                                                                                                    |                              |
|----------------------------------------------------------------------------------------------------|------------------------------|
| You can modify the data types that are returned by the call. This affects how you ca<br>you chose 'Ignore field', the fields won't be shown in the dropdowns. | n use the data in Bubble. If |
| afternoon_image<br>https://oaidalleapiprodscus.blob.core.windows.net/private/org-vzi2iiiZfhWEZsUkkL7ox3nW/us                                                  | text 💌                       |
| evening_image<br>https://oaidalleapiprodscus.blob.core.windows.net/private/org-vzi2iilZfhWEZsUkkU7ox3nW/us                                                    | text -                       |
| itinerary<br>Rano:                                                                                                    | text -                       |
| morning_image<br>https://oaidalleapiprodscus.blob.core.windows.net/private/org-vzi2liiZfhWEZsUUkU.7ox3nW/us                                                   | text 💌                       |
| Show raw data                                                                                                    |                              |
| SAVE                                                                                                    | Cancel                       |

Rysunek 6.22. Pomyślny wynik inicjalizacji wywołania API

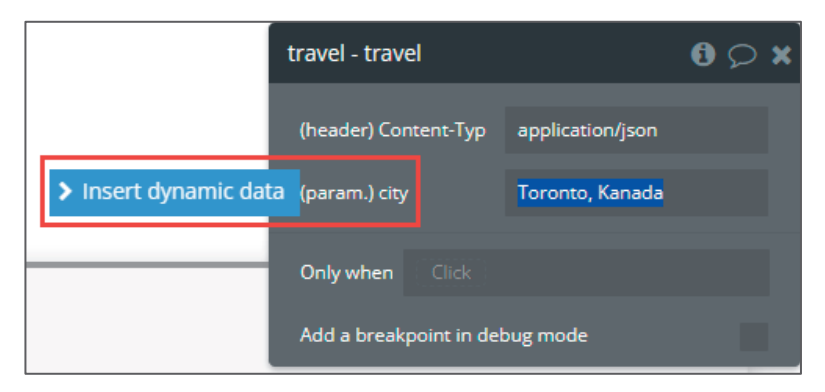

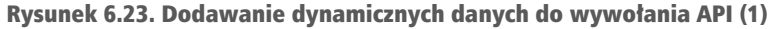

| -                         |                               |
|---------------------------|-------------------------------|
| travel - travel           | <b>0</b> 🗘 🗙                  |
| (header) Content-Typ a    | ipplication/json              |
| (param.) city             | Search                        |
|                           | Current User                  |
| Only when Click           | Do a search for               |
| Add a breakpoint in debuy | Get an option                 |
|                           | Arbitrary text                |
|                           | Get data from an external API |
|                           | ELEMENTS -                    |
|                           | Button Zaplanuj zwiedzanie    |
|                           | Image A                       |
|                           | Image B                       |
|                           | Image C                       |
|                           | Input Miasto                  |
|                           | Text A                        |
|                           | index                         |

Rysunek 6.24. Dodawanie dynamicznych danych do wywołania API (2)

31. Następnie ponownie kliknij przycisk *Click here to add an action*, przewiń listę w dół do pozycji *Element Actions* i wybierz opcję *Set State*. Z listy rozwijanej *Element* wybierz pozycję *Image A*. Z listy rozwijanej *Custom state* wybierz pozycję *img\_url*. W polu *Value* ustaw wartość *Results of step 1* i wybierz pozycję *morning\_image*. Dzięki temu wartość pola *Image A* będzie ustawiana na wartość

Set state  $\bigcirc$ × Element Image A Custom state img\_url Value travel) Search (Clear selection) Set anothe 's afternoon\_image 's evening\_image Only when 's itinerary 's morning\_image Add a breakpoint in debug mo 's raw body text

morning\_image zwracaną przez funkcję chmurową i pochodzącą z wcześniejszego wywołania interfejsu API OpenAI Images (rysunek 6.25).

Rysunek 6.25. Przypisywanie niestandardowego stanu w Bubble

- **32.** Potwórz etap 31. dwukrotnie dla elementów *Image B* i *Image C*, przypisując im odpowiednio obrazy *afternoon\_image* i *evening\_image*.
- **33.** Twoja inteligentna aplikacja Bubble jest gotowa. Aby sprawdzić, czy działa, kliknij przycisk *Preview* znajdujący się w prawym górnym rogu okna; pojawi się nowa strona z Twoją aplikacją.
- **34.** W polu tekstowym *Miasto* wpisz dowolną nazwę miasta (ja wpisałem Warszawa, Polska). Następnie kliknij przycisk *Zaplanuj zwiedzanie*; spowoduje to uruchomienie procesu Bubble i wywołanie funkcji chmurowej.
- **35.** Jeśli wszystko pójdzie dobrze, powinieneś zobaczyć ekran podobny do pokazanego na rysunku 6.26. Przedstawia on plan zwiedzania Warszawy oraz trzy obrazy odpowiadające temu, o czym jest mowa w planie.

#### Jak to działa?

W tej recepturze utworzyłeś aplikację turystyczną, w której użytkownik może wpisać nazwę dowolnego miasta, aby uzyskać jednodniowy plan zwiedzania wraz z wygenerowanymi przez AI obrazami odpowiadającymi temu planowi. Jak już wspomniano,

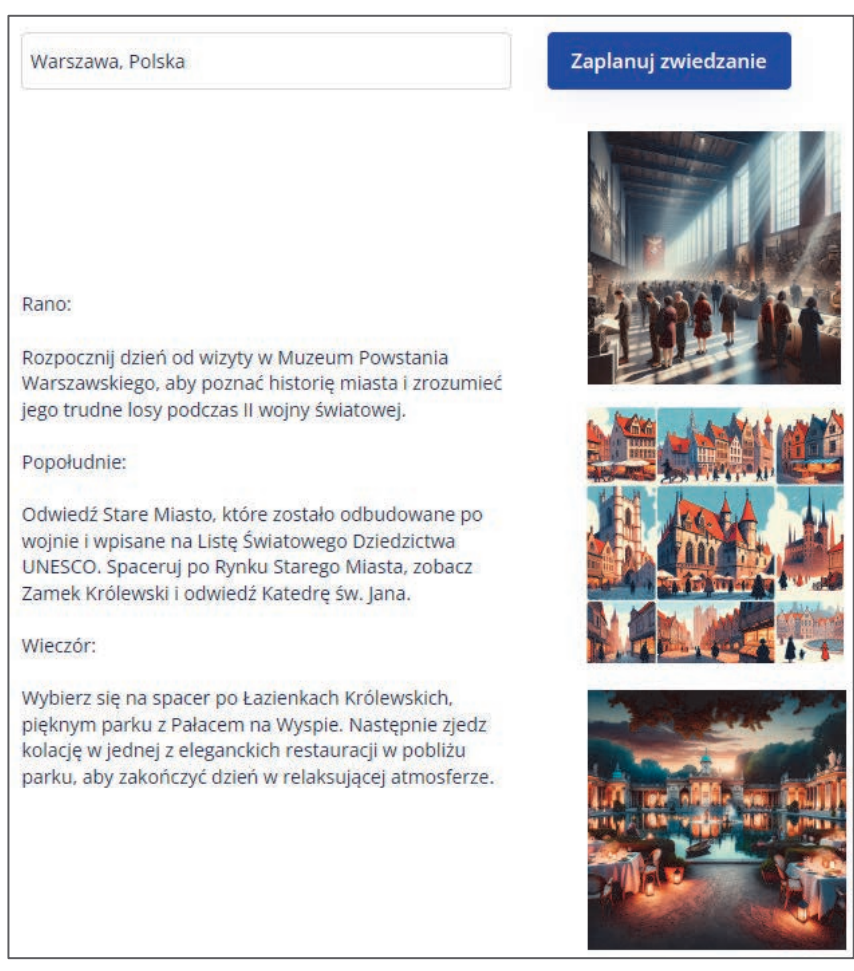

Rysunek 6.26. Wyniki aplikacji Bubble

jest to aplikacja *multimodalna*, ponieważ do jej skonstruowania użyłeś zarówno interfejsu OpenAI Chat API, jak i Images API.

#### Konfigurowanie ustawień aplikacji multimodalnej

Ponieważ jest to aplikacja multimodalna, podczas tworzenia funkcji chmurowej dokonałeś jednej ważnej zmiany — ustawiłeś limit czasu (*Function Timeout*) na 300 sekund (najwyższą dozwoloną wartość; wartością domyślną jest 60 sekund). Ma to kluczowe znaczenie, ponieważ daje aplikacji czas na realizację bardziej złożonych i czasochłonnych zadań. Ze względu na skomplikowaną naturę przetwarzanych danych multimodalnych — łączenie tekstu, obrazów, a może nawet wideo — konieczne jest zapewnienie dodatkowego czasu na parsowanie i analizę danych oraz generowanie odpowiedzi. Zmiana ta sprawia też, że zaplecze może niezawodnie obsłużyć nagły wzrost ilości lub złożoności danych, co jest typowe w konfiguracjach multimodalnych.

#### Omówienie kodu związanego z trzema wywołaniami OpenAI API

Warstwa zaplecza zawiera trzy wywołania OpenAI API, które warto omówić bardziej szczegółowo, żebyś wiedział, co dokładnie dzieje się w każdym etapie.

```
Wywołanie 1
```

```
response = client.chat.completions.create(
     model="gpt-4o",
     messages=[
    {
      "role": "system",
      "content": "Jesteś pomocnym asystentem, który tworzy jednodniowe
      ⇒plany zwiedzania miasta wybranego przez użytkownika. Utwórz tylko
      →3 aktywności (rano, po południu, wieczór). Podaj tylko plan
      ∽zwiedzania, nic innego."
    },
    {
      "role": "user".
      "content": "Rzym, Włochy"
    },
    {
      "role": "assistant",
      "content": "Rano: \n\Rozpocznij dzień w Koloseum, jednym
      →z najbardziej znanych zabytków Rzymu. Wybierz się na wycieczkę
      →z przewodnikiem, aby w pełni docenić jego historię i znaczenie.
      ∽\n\nPopołudnie: \n\nUdaj się do Watykanu. Odwiedź Muzea
      →Watykańskie, w których znajduje się ogromna kolekcja dzieł sztuki
      ⇒i artefaktów historycznych. Nie przegap Kaplicy Sykstyńskiej,
      →słynącej z sufitu z freskiem Michała Anioła.\n\ nWieczór:
      →\n\nWybierz się na spokojny spacer do fontanny di Trevi. Pamiętaj,
      →aby na szczęście wrzucić do fontanny monetę przez ramię. Następnie
      →zakończ dzień pyszną włoską kolacją w jednej z pobliskich

→restauracii."

    },
    {
      "role": "user",
      "content": "Lizbona, Portugalia"
    },
    {
      "role": "assistant",
      "content": "Rano: \n\nRozpocznij dzień wizytą w słynnej wieży Belem,
      ∽wpisanej na Listę Światowego Dziedzictwa UNESCO, skąd roztacza się
      ⇒panoramiczny widok na Lizbonę. \n\nPopołudnie: \n\nOdkryj
      ⇒historyczna dzielnice Alfama. Przechadzaj się waskimi, krętymi
      →uliczkami, odwiedź katedrę Se i zjedz tradycyjny portugalski lunch
```

```
∽w lokalnej tawernie.\n\nWieczór: \n\nUdaj się na kolację do Bairro
    →Alto, artystycznej dzielnicy miasta. Następnie wybierz się na
    ⇒pokaz fado - tradycyjnego portugalskiego tańca - w jednym
    yz lokalnych barów."
  },
  {
    "role": "user",
    "content": city
  },
],
    temperature=0.64,
    max tokens=1024,
    top p=1,
    frequency penalty=0,
    presence penalty=0
  )
  itinerary = response.choices[0].message.content
```

Jest to standardowe wywołanie czatu GPT-4, takie jak to, które wykonywałeś w poprzednich recepturach, ale zauważ, że do wywołania został dołączony długi *dziennik czatu*. W szczególności podałeś OpenAI dwa przykłady wejścia i wyjścia, aby *dostroić* model patrz tabela na następnej stronie.

W rozdziale 1., rozdziale 2. i rozdziale 4. dowiedziałeś się, jak można użyć **dziennika czatu** do dostrajania generowanych odpowiedzi, i dokładnie to zrobiłeś w tym przykładzie. Uzyskana odpowiedź jest zapisywana w zmiennej itinerary.

#### Wywołanie 2

W drugim wywołaniu prosisz OpenAI API o utworzenie podpowiedzi do generowania obrazów (DALL-E) na podstawie planu zwiedzania, który został utworzony przez poprzednie wywołanie. Mówiąc ściślej, nakazujesz wygenerować trzy podpowiedzi dla modelu DALL-E (jedna dotycząca poranka, jedna dotycząca popołudnia i jedna dotycząca wieczora) rozdzielone pionową kreską (|):

| Wejście      | Wyjście                                                                                                    |  |  |  |
|--------------|----------------------------------------------------------------------------------------------------|--|--|--|
| Rzym, Włochy | Rano:                                                                                                    |  |  |  |
|              | Rozpocznij dzień w Koloseum, jednym z najbardziej znanych<br>zabytków Rzymu. Wybierz się na wycieczkę z przewodnikiem,<br>aby w pełni docenić jego historię i znaczenie.                                                   |  |  |  |
|              | Popołudnie:                                                                                                    |  |  |  |
|              | Udaj się do Watykanu. Odwiedź Muzea Watykańskie, w których<br>znajduje się ogromna kolekcja dzieł sztuki i artefaktów<br>historycznych. Nie przegap Kaplicy Sykstyńskiej, słynącej<br>z sufitu z freskiem Michała Anioła.  |  |  |  |
|              | Wieczór: Wybierz się na spokojny spacer do fontanny di Trevi.<br>Pamiętaj, aby na szczęście wrzucić do fontanny monetę przez<br>ramię. Następnie zakończ dzień pyszną włoską kolacją w jednej<br>z pobliskich restauracji. |  |  |  |
| Lizbona,     | Rano:                                                                                                    |  |  |  |
| Portugalia   | Rozpocznij dzień wizytą w słynnej wieży Belem, wpisanej<br>na Listę Światowego Dziedzictwa UNESCO, skąd roztacza się<br>panoramiczny widok na Lizbonę.                                                                     |  |  |  |
|              | Popołudnie:                                                                                                    |  |  |  |
|              | Odkryj historyczną dzielnicę Alfama. Przechadzaj się wąskimi,<br>krętymi uliczkami, odwiedź katedrę Se i zjedz tradycyjny<br>portugalski lunch w lokalnej tawernie.                                                        |  |  |  |
|              | Wieczór: Udaj się na kolację do Bairro Alto, artystycznej<br>dzielnicy miasta. Następnie wybierz się na pokaz fado –<br>tradycyjnego portugalskiego tańca – w jednym z lokalnych barów.                                    |  |  |  |
|              |                                                                                                    |  |  |  |

```
"content": itinerary
}
],
temperature=0.64,
max_tokens=1024,
top_p=1,
frequency_penalty=0,
presence_penalty=0
)
dalle prompts = response.choices[0].message.content
```

Nawet jeśli model zacznie "halucynować", użytkownik nigdy nie zobaczy wyników tego wywołania — są one używane tylko do generowania obrazów przez model DALL-E.

#### Wywołanie 3

```
dalle prompts list = response.choices[0].message.content.split('|')
```

```
image_urls = []
for prompt in dalle_prompts_list:
    response = client.images.generate(
            model="dall-e-3",
            prompt=prompt,
            size="1024x1024",
            quality="standard",
            n=1
        )
image urls.append(response.data[0].url)
```

W ostatnim wywołaniu kolejno bierzesz trzy podpowiedzi dla modelu DALL-E, które zostały wygenerowane w poprzednim wywołaniu, i przekazujesz je do OpenAI Images API. Robisz to w pętli. W Pythonie pętla for jest strukturą programistyczną, która pozwala wykonać blok kodu wiele razy, zwykle z pewnymi zmianami w każdej iteracji. W tym kontekście systematycznie przetwarzasz wszystkie podpowiedzi dla modelu DALL-E. W każdej iteracji pętla bierze podpowiedź z listy, wysyła ją do OpenAI Images API, a następnie przechodzi do następnej podpowiedzi, aż przetworzy wszystkie.

Zauważ, że zamiast biblioteki client.chat używasz biblioteki client.images, ponieważ do generowania obrazów potrzebny jest model DALL-E. Wynik każdego wywołania zapisujesz na liście o nazwie image\_urls. Na koniec funkcja chmurowa zwraca dane wyjściowe o następującej strukturze JSON:

```
result = {
    'itinerary': itinerary,
    'morning_image': image_urls[0],
    'afternoon_image': image_urls[1],
    'evening_image': image_urls[2]
}
return result
```

W tej recepturze utworzyłeś inteligentną aplikację, która łączy wiele modeli, wiele wywołań API oraz dostrajanie modelu. Ogólnie rzecz biorąc, w niniejszym rozdziale zbudowałeś dwie użyteczne aplikacje, a zajęło Ci to tylko kilka godzin.

## PROGRAM PARTNERSKI — GRUPY HELION

1. ZAREJESTRUJ SIĘ 2. PREZENTUJ KSIĄŻKI 3. ZBIERAJ PROWIZJĘ

Zmień swoją stronę WWW w działający bankomat!

Dowiedz się więcej i dołącz już dzisiaj! http://program-partnerski.helion.pl

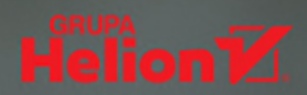

### Postęp technologii polega na dostosowaniu jej tak, abyśmy nawet jej nie zauważali i by mogła stać się częścią codziennego życia!

#### **Bill Gates**

Firma OpenAl pozostaje niekwestionowanym liderem badań nad sztuczną inteligencją. Dzięki udostępnianym przez nią rozwiązaniom tworzenie innowacyjnych aplikacji, takich jak chatboty, wirtualne asystenty, generatory treści i narzędzia zwiększające produktywność, stało się o wiele prostsze. Bezsprzecznie powszechna dostępność technologii Al zmienia zasady gry!

Receptury zawarte w tym zbiorze ułatwią Ci budowę szerokiej gamy inteligentnych aplikacji. Zaczniesz od podstaw OpenAl API – konfiguracji, uwierzytelniania i kluczowych parametrów – po czym szybko przejdziesz do nauki korzystania z najważniejszych elementów API. Następnie przyjdzie czas na zaawansowane receptury, dzięki którym poprawisz wrażenia użytkownika i dopracujesz dane wyjściowe. Dowiesz się, jak wdrażać aplikacje i przygotować je do publicznego użytku. Nauczysz się również budowania inteligentnych asystentów opartych na specjalistycznej wiedzy, a także aplikacji multimodalnych dostosowanych do Twoich specyficznych potrzeb.

#### W książce:

- > podstawy interfejsu OpenAl API, jego możliwości i ograniczenia
- > konfiguracja OpenAl API krok po kroku
- > zaawansowane funkcje, w tym komunikat systemowy i dostrajanie
- > integracja OpenAl API z istniejącymi aplikacjami i procesami
- > projektowanie aplikacji wykorzystujących w pełni możliwości OpenAI API

**Henry Habib** doradza firmom w zakresie budowy narzędzi korzystających ze sztucznej inteligencji. Jest zapalonym instruktorem i edukatorem internetowym, prowadzi też projekty techniczne w dużych bankach i organizacjach rządowych. Jest zwolennikiem rewolucji no-code i dużych modeli językowych. Mieszka z żoną w Toronto, w wolnym czasie grywa w tenisa.

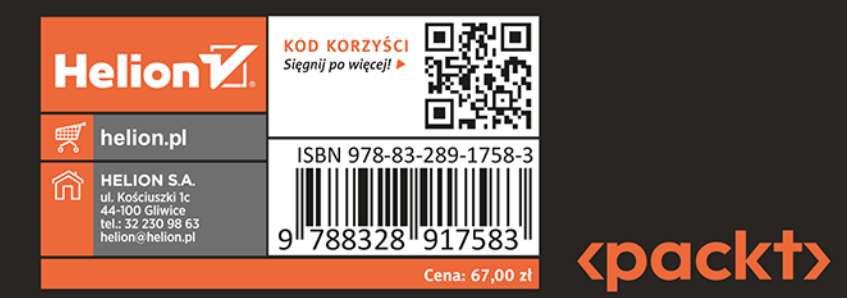